# **Okta account Creation - Include 20210107**

## Creating your Okta account:

1. In the email notification received from Okta, select the "Activate Okta Account" button. This will launch the Okta account creation page.

| National Cano                                                                                     | cer Institute - Welcome to Okta!                                                                                                    |
|---------------------------------------------------------------------------------------------------|----------------------------------------------------------------------------------------------------|
| Hi JFTest,                                                                                        |                                                                                                    |
| Your organization is usi<br>you can conveniently<br>single, secure home p<br>https://www.okta.com | ng Okta to manage your web applications. This means<br>access all the applications you normally use, through a<br>age. Watch this short video to learn more:<br>h/intro-to-okta/ |
| Your system administra<br>Click the following link                                                | itor has created an Okta user account for you.<br>to activate your Okta account:                                                                                                 |
|                                                                                                   | Activate Okta Account                                                                                                    |
|                                                                                                   | This link expires in 7 days.                                                                                                    |

2. On the Create your National Cancer Institute - Prod account page, follow the steps to create a password and choose a security image. Select the "Create My Account" button.

| Enter new password                                                                                                    |
|----------------------------------------------------------------------------------------------------|
| ۹                                                                                                    |
| Password requirements:                                                                                                    |
| At least 8 characters     A lowercase letter                                                                                                    |
| An uppercase letter                                                                                                    |
| A symbol                                                                                                    |
| No parts of your username     Does not include your first name                                                                                                    |
| Does not include you had name     Does not include your last name                                                                                                    |
| <ul> <li>Your password cannot be any of your last 6 passwords</li> <li>At least 1 day(s) must have elapsed since you last changed your</li> </ul>                                                                                                    |
| password                                                                                                    |
| Repeat new password                                                                                                    |
| P                                                                                                    |
|                                                                                                    |
| Click a picture to choose a security image                                                                                                    |
| <b>Click a picture to choose a security image</b><br>Your security image gives you additional assurance that you are logging<br>Into Okta, and not a fraudulent website.                                                                                                    |
| Click a picture to choose a security image         Your security image gives you additional assurance that you are logging into Okta, and not a fraudulent website.         Image: Security image gives you additional assurance that you are logging into Okta, and not a fraudulent website.         Image: Security image gives you additional assurance that you are logging into Okta, and not a fraudulent website.         Image: Security image gives you additional assurance that you are logging into Okta, and not a fraudulent website.         Image: Security image gives you additional assurance that you are logging into Okta, and not a fraudulent website.                                                                                                    |
| <section-header>         Click a picture to choose a security image         Your security image gives you additional assurance that you are logging into Okta, and not a fraudulent website.         Image gives you additional assurance that you are logging         Image gives you additional assurance that you are logging         Image gives you additional assurance that you are logging         Image gives you additional assurance that you are logging         Image gives you additional assurance that you are logging         Image gives you additional assurance         Image gives you additional assurance</section-header> |
| <section-header>         Click a picture to choose a security image         Your security image gives you additional assurance that you are logging         Into Okta, and not a fraudulent website.         Image gives you additional assurance that you are logging         Image gives you additional assurance that you are logging         Image gives you additional assurance that you are logging         Image gives you additional assurance that you are logging         Image gives you additional assurance that you are logging         Image gives you additional assurance         Image gives you additional assurance         Image gives you ad</section-header>           |
| <section-header>         Click a picture to choose a security image         Your security image gives you additional assurance that you are logging         Into Okta, and not a fraudulent website.         Image gives you additional assurance that you are logging         Image gives you additional assurance that you are logging         Image gives you additional assurance that you are logging         Image gives you additional assurance that you are logging         Image gives you additional assurance that you are logging         Image gives you additional assurance         Image gives you additional assurance         Image gives you ad</section-header>           |

3. The Okta "Set up multifactor authentication" window launches next displaying the three multifactor authentication methods available:

Okta Verify - "Use a push notification sent to the mobile app."

SMS Authentication - "Enter a single-use code sent to your mobile phone."

Voice Call Authentication - "Use a phone to authenticate by following voice instructions."

|                          | NITE SANCER<br>BASTITUTE                                                                                            |
|--------------------------|----------------------------------------------------------------------------------------------------|
|                          |                                                                                                    |
| Set                      | t up multifactor authentication                                                                                     |
| Yo<br>auther<br>security | our company requires multifactor<br>ntication to add an additional layer of<br>when signing in to your Okta account |
| ۲                        | Okta Verify<br>Use a push notification sent to the<br>mobile app.<br>Setup                                          |
|                          | SMS Authentication<br>Enter a single-use code sent to your<br>mobile phone.<br>Setup                                |
| ۲                        | Voice Call Authentication<br>Use a phone to authenticate by<br>following voice instructions.<br>Setup               |

4. Choose "Setup" on the desired authentication method.

## Setting up Okta multifactor authentication:

The following sections define the different Okta multifactor authentication methods available. A user account can use any/all of these methods. Please see the section titled "Two Factor Option: Multiple Methods" for additional information on using multiple multifactor authentication methods.

### Two Factor Method: Okta Verify

1. On the "Setup Okta Verify" window, select the brand of mobile phone being used and select "Next". You will then be prompted by Okta to download the Okta Verify app. (Select "Back to factor list" to choose a different authentication method).

| Setup Okta Verify       |
|-------------------------|
| Select your device type |
| () iPhone               |
| Android                 |
| Back to factor list     |

| NIE NATIONAL<br>BISTITUTE                                          |
|--------------------------------------------------------------------|
| Setup Okta Verify<br>Select your device type                       |
| <ul> <li>iPhone</li> <li>Android</li> </ul>                        |
| Ownload Okta Verify from the App<br>Store onto your mobile device. |
| Next<br>Back to factor list                                        |

2. Okta will display a notification to download the Okta Verify app from the manufacturers App Store. Download the app on the mobile phone to continue configuring Okta Verify.

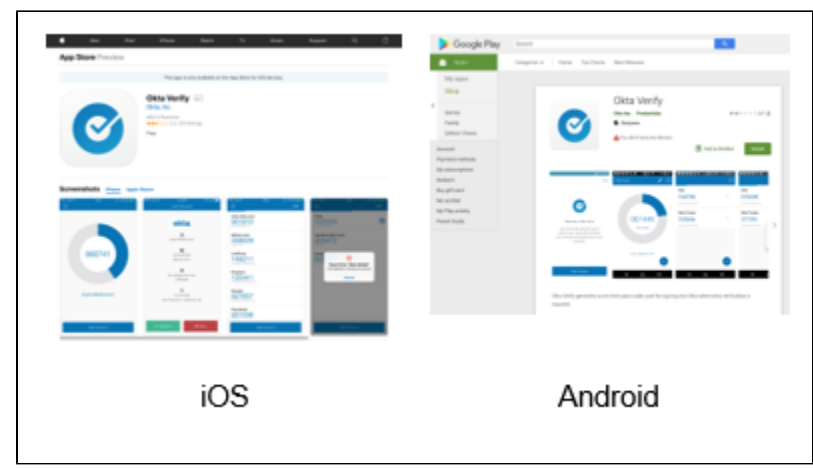

- Once the Okta Verify app is downloaded on the mobile device, select "Next" in Okta, and tap on the "Add Account" button in the Okta Verify mobile app. (If asked, allow the app to access your mobile phone camera and allow it to send push notifications).
   The Okta Verify app will open a camera screen, and your computer screen will display a QR code (square-shaped barcode).

| NIH                                                                                      | INDINAL.<br>MEDIA<br>ZYTUTIRE |
|------------------------------------------------------------------------------------------|-------------------------------|
| C                                                                                        |                               |
| Setup Okta<br>Scan bar                                                                   | Verify                        |
| Launch Okta Verify<br>application on your<br>mobile device and<br>select Add an account. |                               |
|                                                                                          | Can't scan?                   |
| Back to factor list                                                                      |                               |

- 5. Capture the QR code with your mobile phone.
- 6. The Okta Verify app will scan the QR code and connect the mobile phone to your Okta account. An "Account Added" confirmation will display in Okta, and a new entry in the "Connections" tab will be added in the Okta Verify app.Okta will return to the "Set up multifactor authentication" page.
- 8. Select "Finish", or continue to setup additional multifactor authentication methods if desired.

| KATIONAL<br>CANCER<br>INSTITUTE                                                                       |  |  |  |
|----------------------------------------------------------------------------------------------------|--|--|--|
| Set up multifactor authentication                                                                     |  |  |  |
| You can configure any additional optional factor or click finish                                      |  |  |  |
| Enrolled factors                                                                                      |  |  |  |
| Okta Verify                                                                                           |  |  |  |
| Additional optional factors                                                                           |  |  |  |
| SMS Authentication<br>Enter a single-use code sent to your<br>mobile phone.<br>Setup                  |  |  |  |
| Voice Call Authentication<br>Use a phone to authenticate by<br>following voice instructions.<br>Setup |  |  |  |
| Finish                                                                                                |  |  |  |
|                                                                                                    |  |  |  |

Any subsequent logins to Okta will will use a "push" to authenticate. Please take note of the following steps:

Upon entering a username and password, a window for Okta Verify with a button to "Send Push" will be displayed. Selcting "Send Push" will send an alert to the Okta Verify app on the mobile device configured with the Okta account to approve the login request.

In the Okta Verify app, tap on the "Approve" button to authenticate.

Following the authentication, the application will load.

## Two-Factor Method: SMS Authentication

1. On the "SMS Authentication" window, select "Setup".

| NIH) NATIONAL<br>CANCER<br>INSTITUTE |                                                                                                    |  |
|--------------------------------------|----------------------------------------------------------------------------------------------------|--|
|                                      |                                                                                                    |  |
|                                      |                                                                                                    |  |
| Sei                                  | up multifactor authentication                                                                                      |  |
| Yc<br>auther<br>security             | ur company requires multifactor<br>ntication to add an additional layer of<br>when signing in to your Okta account |  |
| SMS                                  | SMS Authentication<br>Enter a single-use code sent to your<br>mobile phone.                                        |  |
|                                      | Setup                                                                                                    |  |

Use the dropdown picklist to choose the country of your location (United States is selected by default). The choice of country automatically populates the appropriate country code prefix for the Phone number text box. (Select "Back to factor list" to choose a different authentication method).
 Enter the phone number of the desired mobile phone, select "Send code".

| 3. | Enter the phone number of the desired mobile phone, select "Se | ənd |
|----|----------------------------------------------------------------|-----|
|    | NIH) NATIONAL<br>CANCER<br>INSTITUTE                           |     |
|    | SMS                                                            |     |
|    | Receive a code via SMS to authenticate                         |     |
|    | United States                                                  |     |
|    | Phone number                                                   |     |
|    | +] Send code                                                   |     |
|    | Back to factor list                                            |     |

4. A text message stating "Your verification code is xxxxxx." will be sent to the phone number provided.

|      |            |          | MATIONAL<br>CANCER<br>INSTITUTE | )          |    |
|------|------------|----------|---------------------------------|------------|----|
| Re   | ceive a    | code via | a SMS to                        | authentica | te |
| Uni  | ited State | es       |                                 |            | *  |
| Phor | ne numb    | er       |                                 |            |    |
| +1   |            |          | ٤٧                              | Send cod   | e  |
| Ente | r Code     |          |                                 |            |    |
|      |            | ١        | /erify                          |            |    |
| Back | to factor  | list     |                                 |            |    |

Enter the code in the "Enter Code" textbox and select "Verify".

6. Select "Finish" or continue to setup additional multifactor authentication methods if desired.

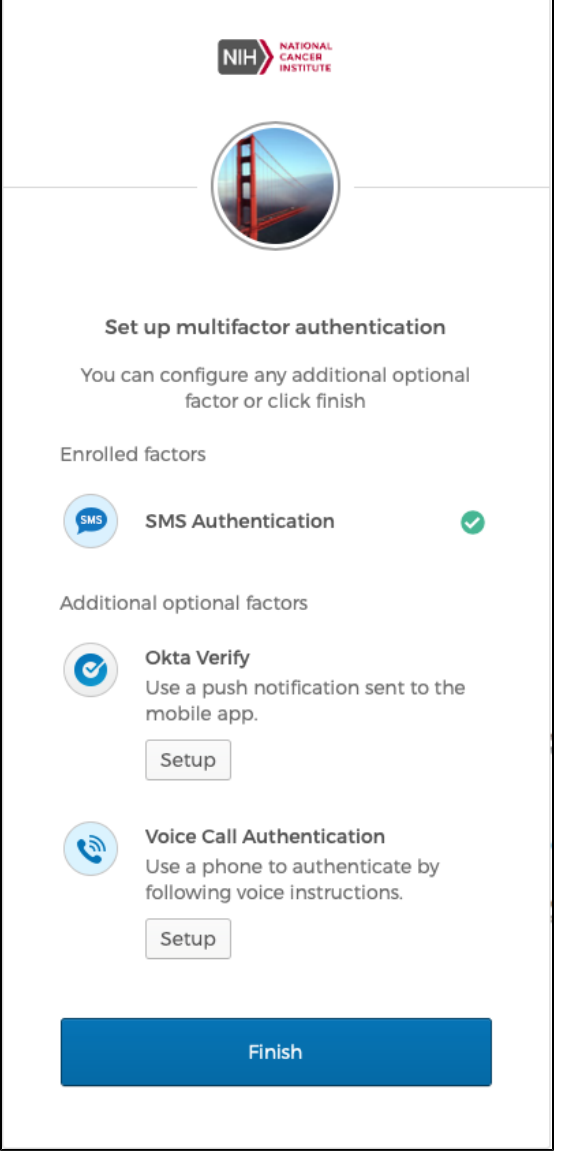

Any subsequent logins to Okta will use SMS Authentication to authenticate. An SMS Authentication window will appear asking to approve the sending of a text message to the number provided (With the exception of the last 4 digits, the number will be masked).

#### Two Factor Method: Voice Call Authentication

1. On the "Follow phone call instructions to authenticate" window, choose the country of your location (United States is selected by default). The choice of country automatically populates the appropriate country code prefix for the "Phone number" text box. (Select "Back to factor list" to choose a different authentication method).

| NATIONAL<br>CANCER<br>INSTITUTE                |  |
|------------------------------------------------|--|
| Follow phone call instructions to authenticate |  |
| United States 🔻                                |  |
| Phone number Extension                         |  |
| +]                                             |  |
|                                                |  |
| Call                                           |  |
| Back to factor list                            |  |

- Enter the phone number and extension (if applicable), select "Call".
   A phone call will be initiated to the phone number provided with a recorded message.
   Enter the code given and click the "Verify" button.

5. Select "Finish" or continue to setup additional multifactor authentication methods if desired.

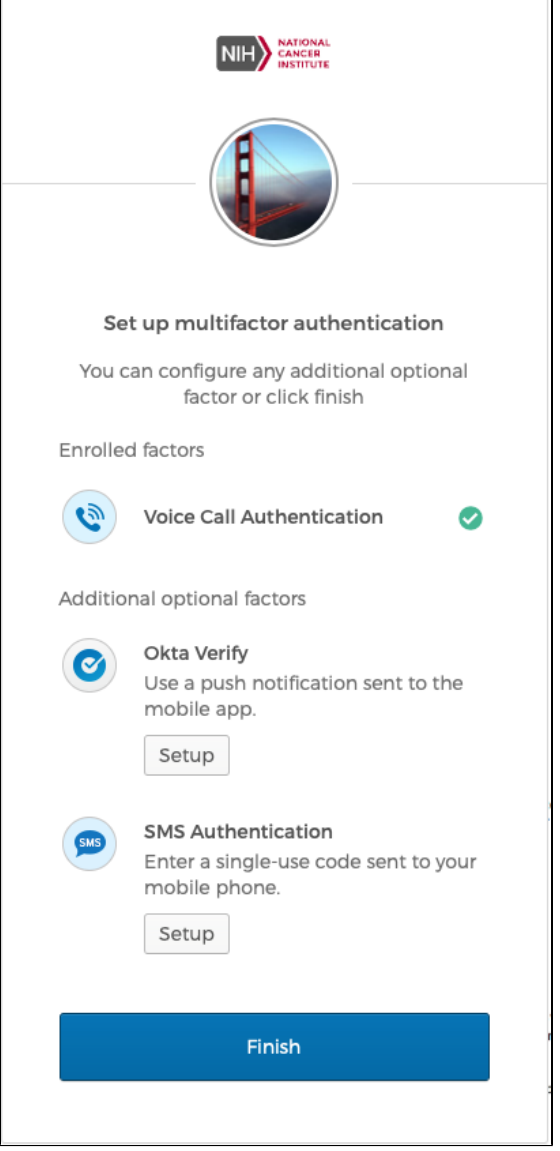

Any subsequent logins to Okta will use Voice Call Authentication to authenticate. A Voice Call window will appear asking to approve a phone call to the number provided (With the exception of the last 4 digits, the number will be masked).

#### **Two-Factor : Multiple Methods**

It is possible to set up more than one of the authentication methods. While only one method is needed for each login, and each type of authentication may only be associated with one phone number, this configuration allows some flexibility for users who want the option of using two different phone numbers.

Here are some examples of how this might be used:

#### - Okta Verify Authentication (mobile phone), Voice Call Authentication (office phone).

User sets up Okta Verify authentication to send push notifications to their mobile phone, and sets up Voice Call Authentication to their office phone number. If the user does not have mobile service in their office, they can use their office phone to authenticate, and they can authenticate via Okta Verify push on their mobile phone if they are away from their office.

#### - SMS Authentication (personal mobile phone), Okta Verify Authentication (work mobile phone).

User sets up Okta Verify Authentication to send push notifications to their company-issued mobile phone, and sets up SMS Authentication to their personal mobile phone. The user does not wish to install an app on their personal mobile phone, but would like to have a backup method of authentication in case of any changes to their work mobile phone number.

#### - Okta Verify Authentication (mobile phone), SMS Authentication (mobile phone), Voice Call Authentication (office phone).

User wishes to have several methods for authentication, especially since their day-to-day schedule is extremely varied. This allows the user to choose the method that best suits their situation at login time.

- 1. Determine the configuration that best fits your situation and decide which of the authentication method(s) that you want to use, and which phone number you want to use with each.
- When the Okta "Set up multifactor authentication" window launches, configure the desired multifactor authentication per the instructions above.
   The next time you log into the application, one of the authentication methods will be selected by default, but you may choose another method you have set up. Click on the down-arrow icon next to the Okta symbol in the window and choose a different authentication method from the picklist.

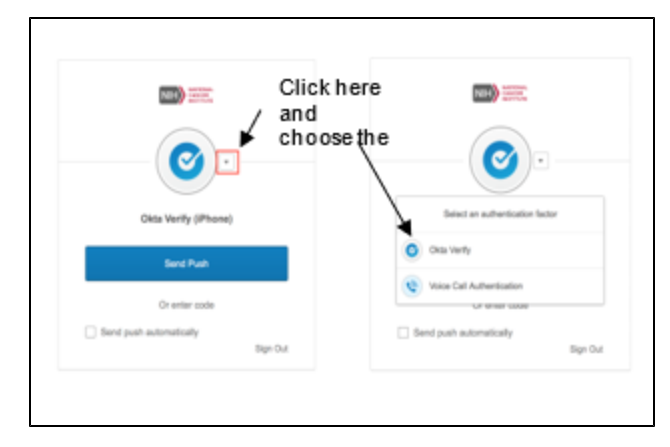